# Инструкция

### по использованию электронной почтой РС-ЕГИСз

#### 1. Общие положения

Настоящая инструкция определяет основные правила использования систем электронной почты, которыми должен руководствоваться сотрудникам медицинских организаций (далее сотрудникам МО).

Сервис электронной почты предоставляется сотрудникам МО для выполнения своих прямых должностных обязанностей.

Для использования сервиса сотруднику МО предоставляется учетная запись электронной почты на корпоративном сервере с адресом вида **«Фамилия»<ИО»@med-to.ru,** где «фамилия» и «ио» - фамилия и инициалы Пользователя в латинской транслитерации.

### 2. Правила использования почтового сервиса

- 2.1. При формировании электронного письма пользователь должен тщательно подходить к проверке правописания, использование жаргона в официальной переписке недопустимо.
- 2.2. Массовые информационные рассылки (более 10 адресов одновременно) могут производиться по согласованию с администратором почтовой системы.
- 2.3. Объем одного почтового сообщения ограничивается 10 Мбайт.
- 2.4. Пользователь не должен использовать почтовую программу как хранилище документов, необходимые документы должны переноситься на локальный диск рабочей станции или предназначенную для этой цели сетевую папку на файловом сервере. Максимальный объем почтового ящика (включая входящую, отправленную почту и черновики) не должен превышать 150Мбайт.

#### 3. Пользователям почтовой системы РС-ЕГИСз запрещается

3.1. Использовать служебную электронную почту для целей, не связанных с выполнением должностных обязанностей;

- Использовать служебный почтовый адрес для оформления Интернетподписок, публиковать его на общедоступных серверах (форумы, чаты и др.);
- 3.3. Создавать и распространять материалы политического, оскорбительного, угрожающего, непристойного и клеветнического характера.
- Использовать служебные почтовые ресурсы для массовой нецелевой рассылки рекламного характера (спам);
- 3.5. Пересылать сообщения, содержащие конфиденциальные сведения с использованием незащищенных каналов связи и Интернет.
- 3.6. Отправка, пересылка сообщений с незаполненным полем «Тема» («Subj»).
- Отправка сообщений на иностранном языке, если это не связано со служебной необходимостью или не определено должностной инструкцией;
- 3.8. Рассылка сообщений, заведомо содержащих вирусы или другие вредоносные программы;
- 3.9. Открывать файлы, находящиеся во вложениях к электронным письмам, полученных из подозрительных или неизвестных источников, и пересылать их другим адресатам. В случае получения таких писем следует немедленно их удалить из папки «Входящие», а затем дополнительно очистить папку «Удаленные» для исключения возможности их восстановления.

### 4. Ответственность

- 4.1. Пользователь электронной почты РС-ЕГИСз несет ответственность:
- за ненадлежащее использование средств электронной почты;
- за возможные нежелательные последствия, которые могут наступить в результате использования Пользователем или другими лицами с использованием его учетной записи корпоративной электронной почты;

 за разглашение конфиденциальной информации, отправленной с

нарушением правил отправки информации, отнесенной к данной категории.

## Приложение 1

Подключение к электронной почте через WEB интерфейс 1. Для входа на свой электронный ящик необходимо зайти по ссылке: <u>https://ex.med-to.ru</u>

2. При входе отобразится окно следующего содержания:

| 0 | Почтовая система «РС ЕГИСЗ» |
|---|-----------------------------|
|   |                             |

В поле *Имя пользователя* Вам необходимо ввести ваш *Логин (имя входа)* и в поле *Пароль* ввести пароль.

3. При первом входе система попросит сменить ваш пароль на новый, для этого необходимо в поле Имя пользователя ввести ваш med72\Погин, как указано на картинке ниже. Далее ввести текущий пароль в поле Teкущий пароль и новый пароль в поля Новый пароль и Подтверждение нового пароля, который вы придумываете самостоятельно

| Почтовая систо                                                | ема «РС ЕГИСЗ»         |
|---------------------------------------------------------------|------------------------|
| Смена пароля                                                  |                        |
| Срок действия пароля истек, и ег<br>входом в Outlook Web App. | о нужно изменить перед |
| Домен\имя пользователя:                                       |                        |
| med72\popovdv                                                 |                        |
| Текущий пароль:<br>••••••                                     |                        |
| Новый пароль:                                                 |                        |
| ******                                                        |                        |
| Подтверждение нового пароля:                                  |                        |
|                                                               |                        |

 Для отправки электронной почты необходимо выбрать в левом вернем углу: Создать сообщение В появившемся поле Кому: ввести электронный адрес получателя.

Указать тему письма.

Написать текст письма, если необходимо отравить файл выше выбираете из пункта меню выбираете кнопку Выбрать указываете файл, который необходимо отправить.

| <ul> <li>создать</li> </ul> | поиск среди почты и людей 🖉 🔎 |                                              | 🖅 ОТПРАВИТЬ 🗙 УДАЛ | ЛИТЬ 🔋 ВСТАВИТЬ | ***           |
|-----------------------------|-------------------------------|----------------------------------------------|--------------------|-----------------|---------------|
| сообщение                   | все непрочитанные<br>вхолящия | мне с пометкой<br>БЕСЕДЫ ПО ПРИЗНАКУ: ДАТА 👻 | Кому:              |                 |               |
| «<br>4 Избранное            |                               |                                              | Копия:             |                 |               |
| Входящие                    |                               |                                              | Тема:              |                 |               |
| Отправленные                |                               |                                              | -                  |                 |               |
| Черновики                   |                               |                                              | Calibri            | ▼ 12 ▼ Ж №      | s 👖 🗄 🗄 🔽 🔺 s |

5. После нажатия кнопки Отправить, ваше сообщение будет отправлено.

 Для просмотра адресной книги необходимо выбрать меню ЛЮДИ и указать в Каталоге – All Users

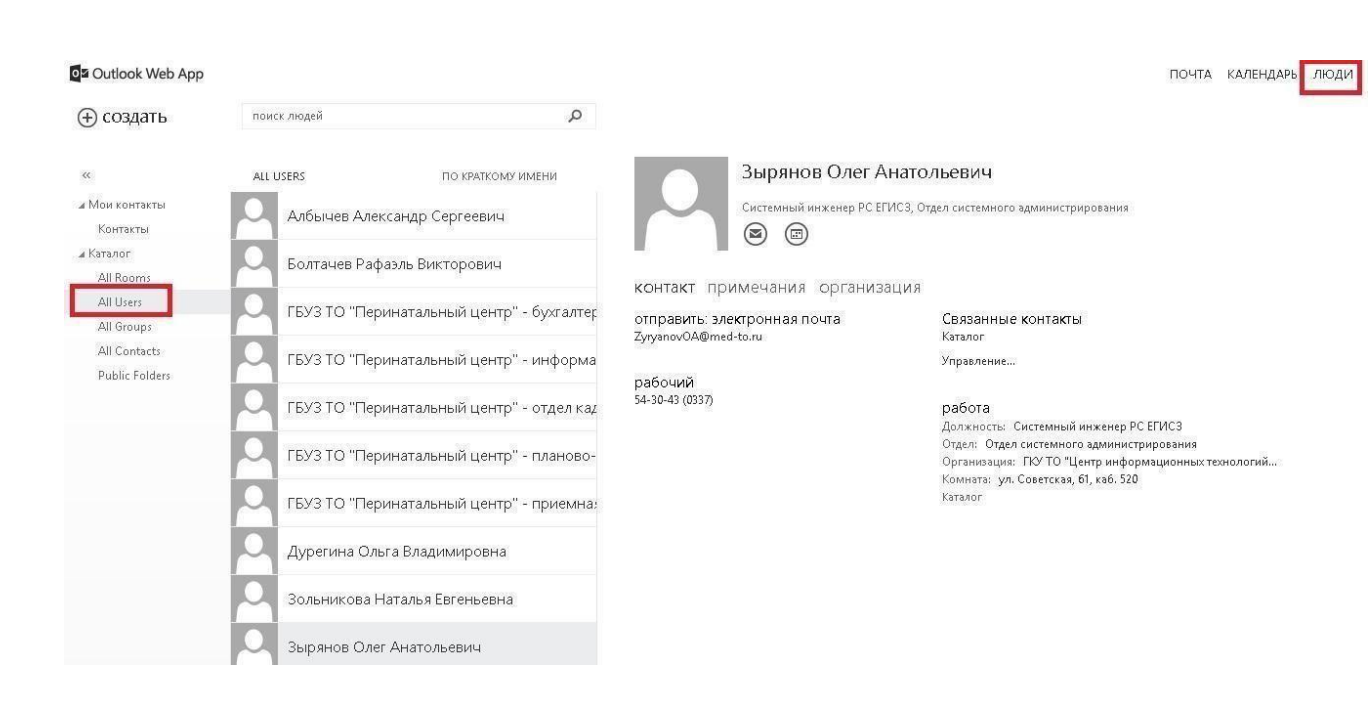

При возникновении затруднений по использованию эл.почты необходимо обратится в техническую поддержку по телефону: *(3452) 56-60-60* или направить вопрос на почтовый адрес: <u>sd@72to.ru</u>